# UPUTA za instalaciju programa *eID Middleware*

## 1. Korak:

- na mrežnoj stranici Hrvatske liječničke komore (www.hlk.hr) odaberite jedan od ponuđenih aktivacijskih polja za ulazak u Portal za članove.

|           | NIČKA KOMORA | 🕐 🙄 🙆 😒 😒 🗎 Q+<br>vnika Novesti Satter liječništva O Komori Zup. povjerenstva Clanovi | etukacija javnost Liječničke navne Kontakti                          |
|-----------|--------------|---------------------------------------------------------------------------------------|----------------------------------------------------------------------|
|           |              | Počele su prijave za "Sabor hrvatskog                                                 | Uptimou others 1 3 7 4                                               |
|           |              | G<br>A<br>A<br>A<br>A<br>A<br>A<br>A<br>A<br>A<br>A<br>A<br>A<br>A                    | 🌲 Portal za článove                                                  |
|           | SABOR        |                                                                                       | Brzi servis                                                          |
|           | HRVATSKUG    |                                                                                       | > Upis u Komoru                                                      |
|           | LIJECNISTVA  |                                                                                       | > tzdavanje licence                                                  |
| 10 M      |              |                                                                                       | > Obnavljanje licence                                                |
|           |              |                                                                                       | > EU potvrde                                                         |
|           |              |                                                                                       | > Dodjela pomoći članovima                                           |
|           |              |                                                                                       | > Prijava stručnog skupa                                             |
|           |              | 2                                                                                     | > Bodovna kartica liječnika                                          |
| it lamore | 12 2019-0514 | Dan kommer Dre                                                                        | <ul> <li>Priznavenje inozemnih stručnih<br/>kvelifikacije</li> </ul> |

# 2. Korak:

- u ekranu za prijavu u odgovarajuća polja uneste svoje pristupne podatke (*korisničko ime i lozinku*).

|                                         | Prijava                                                  |  |
|-----------------------------------------|----------------------------------------------------------|--|
| Poštovani,<br>pristupate zat<br>komorel | vorenom dijelu web portala za članove Hrvatske liječničk |  |
| Molimo upišit                           | e pristupne podatke u predviđena polja:                  |  |
| Unesite va                              | še kortaničko ime                                        |  |
| Unesite va                              | šu lozinku                                               |  |
| Zaboravljena                            | lozinka                                                  |  |
| Zaparnti                                | me na ovom računalu                                      |  |
|                                         |                                                          |  |

### 3. Korak:

- Pritisnite aktivacijsku tipku kojom će se aktivirati preuzimanje programskog paketa *eID Middleware* koji služi za aktivaciju i korištenje iskaznice te slijedite upute za instalaciju programa.

| PORTAL ZA ČLA                    | IOVE                                                                                                    | Statilize jangent                                   |
|----------------------------------|----------------------------------------------------------------------------------------------------|-----------------------------------------------------|
| Teolorena                        |                                                                                                    | 2441                                                |
| A December<br>A Records<br>NOVER | Densk long:<br>Otti<br>Ernet                                                                                                    | PROGRAM ZA<br>AKTIVACIJU<br>LIJEČNIČKE<br>ISKAZNICE |
| atakatija 🔹                      | Starlya kodowe ID- <u>Datakirska</u><br>Starlya kodowe ID- <u>Datakirska</u><br>Canturn sadiyag alkuriwya podalotka 🗳 inac stati | eID                                                 |
| ni Pagosmooti sa Banave          | aszt szeves.<br>+ todovanje licence - Obnavljanje licence<br>+ Zemjena šcence - Potvrda o člamtvu                                |                                                     |

# 4. Korak:

- Pokretanjem *eID Middleware* instalacijskog paketa prikazuje se prozor za odabir vrste instalacije – odaberite Tipično

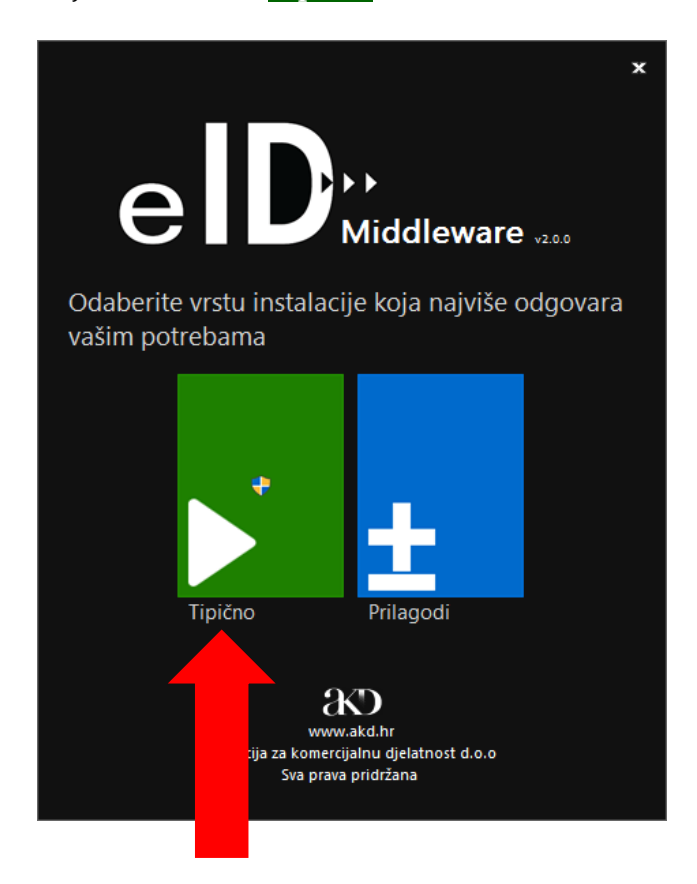

#### 5. Korak

- Prihvaćanjem uvjeta započinje proces instalacije (slika 1.2)

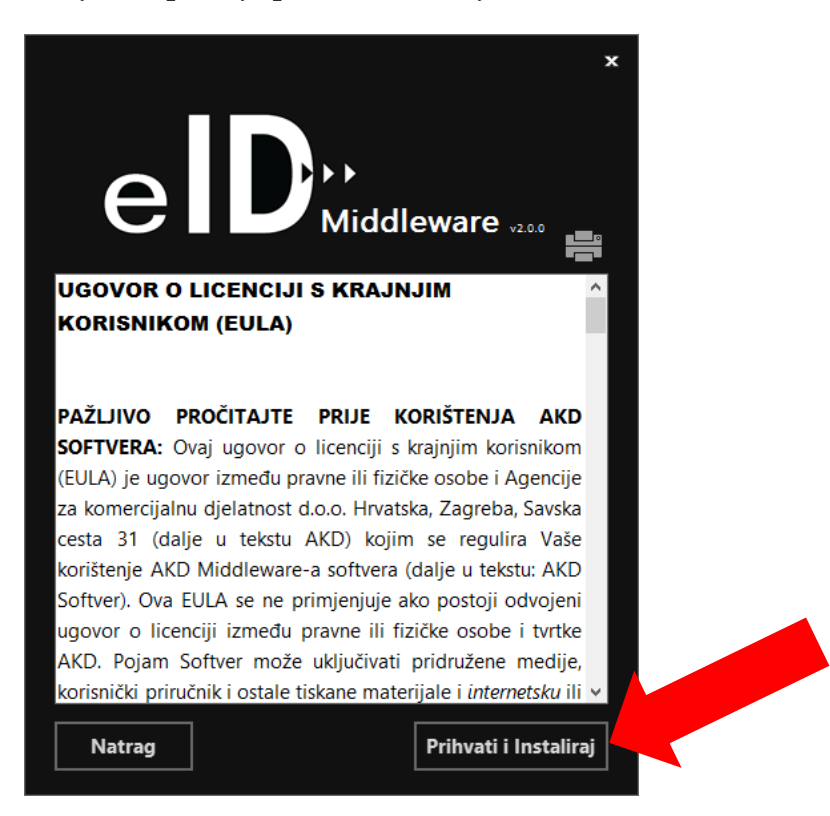

#### 6. Korak

- prozoru za instalaciju programskog paketa eID Middleware kliknite na gumb Install

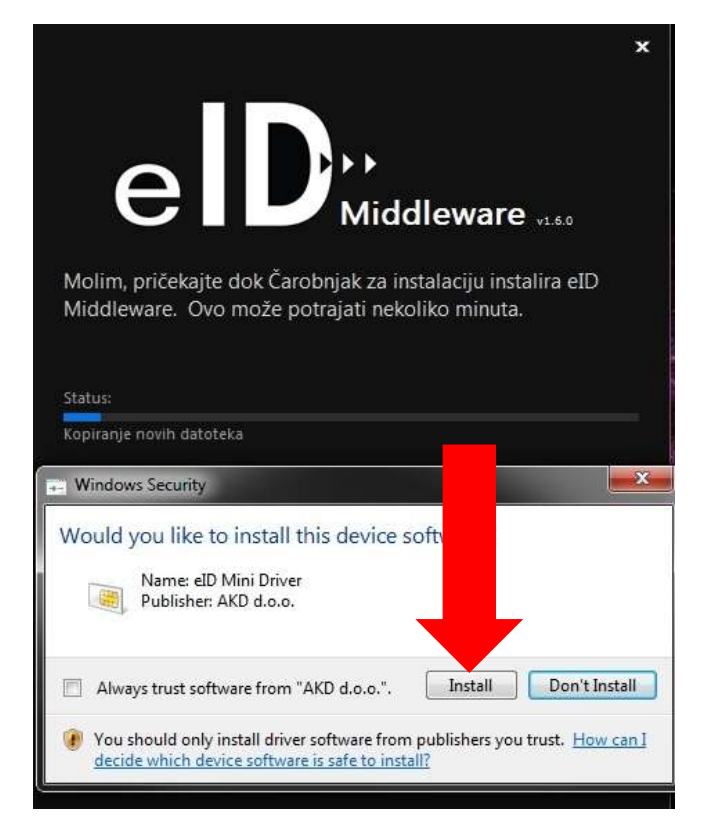

## 7. Korak

- nakon instalacije kliknite na gumb Završi

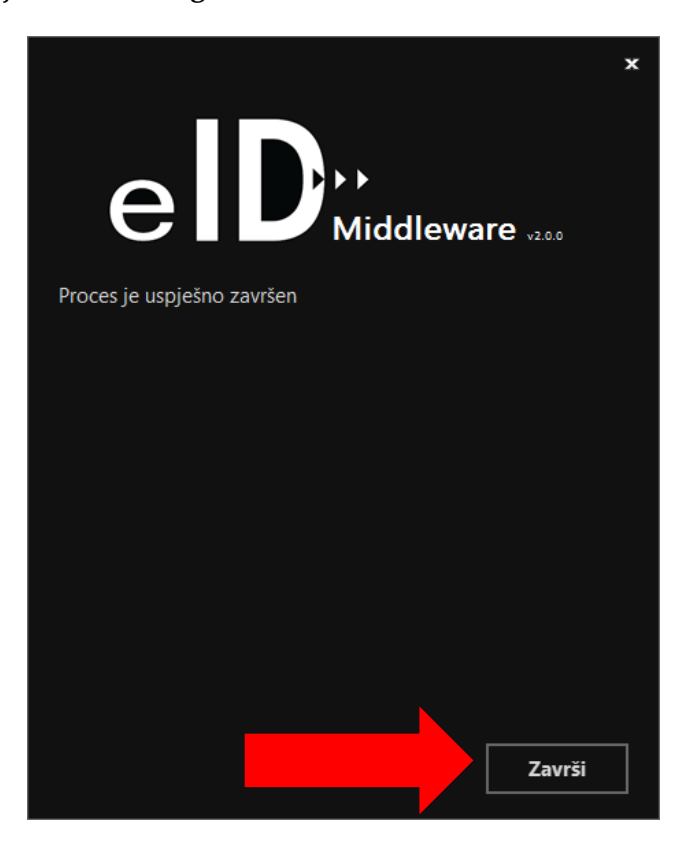

Nakon uspješne instalacije sustav će prepoznati Vašu iskaznicu te će prikazat status AKD eID Card installed kao na donjoj slici:

| Driver Software Installation |               | ×     |
|------------------------------|---------------|-------|
| AKD eID Card installed       |               |       |
| AKD elD Card                 | Aready to use | 5     |
|                              |               | Close |

KRAJ!